# Google Scholar の使い方

# Google Scholar とは

Google とは違い、学術文献に特化して検索ができるツールです。 論文、書籍、査読前論文(プレプリント)、特許情報など、幅広い資料を検索できます。 無料で全文(フルテキスト)が利用できる場合もあります。

# Google Scholar のポイント

- Google に比べて、学術情報に絞って検索ができる。
- 全文(フルテキスト)を読むことができる(公開しているもののみ)。
- 全文(フルテキスト)を公開しているサイトへのリンクが充実している。
- 引用元や被引用文献で他の論文をたどることができる。

# 基本的な検索の仕方

Google Scholar にアクセスします https://scholar.google.com/

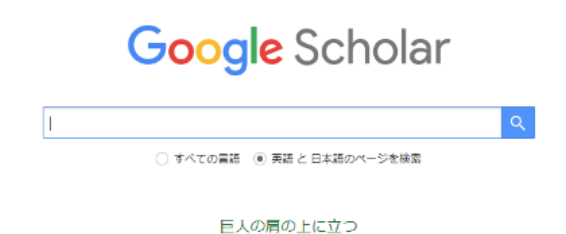

# 1. キーワード入力

検索ボックスに調べたいトピックやキーワードを入力します。 フレーズの場合は、""(ダブルクォーテーション)でフレーズをくくります。

(例) "machine learning" や "quantum physics" など。

# 2. 検索言語の選択

特定の言語に絞って検索することができます。

(例)日本語の文献のみ検索したい場合

設定の「言語を指定して検索する」のラジオボタンが選択されていることを確認して、 日本語以外のチェックボックスをはずしてください。

| $\equiv$ | Google Scholar   | 設定                            |                                                                                                    |
|----------|------------------|-------------------------------|----------------------------------------------------------------------------------------------------|
|          | プロフィール           | 検索結果<br>言語<br>図書語リンク<br>スカウント | 表示言語の設定<br>日本語                                                                                                    |
| ★        | マイ ライブラリ<br>アラート | アカウント<br>ブラウザの拡張機能            | 検索言語の設定                                                                                                    |
|          | 統計情報             |                               | <ul><li>○ すべての言語のページから検索する</li><li>● 言語を指定して検索する</li></ul>                                                                                                    |
| \$       | 設定               |                               | <ul> <li>イタリア語</li> <li>フランス語</li> <li>中国語(簡体)</li> <li>オランダ語</li> <li>ポーランド語</li> <li>中国語(繁体)</li> <li>スペイン語</li> <li>ボルトガル語</li> <li>ダ日本語</li> <li>ドイツ語</li> <li>検証語</li> </ul> |

### 3. 検索結果の表示

キーワードを入力したら、Enter キーを押すか、検索アイコンをクリックします。 関連する論文、記事、本、特許などが一覧で表示されます。

#### 4. 結果のフィルタリング

関連度順に並んでいるため、左側のメニューから検索結果を絞り込みまたは並び替えできます。

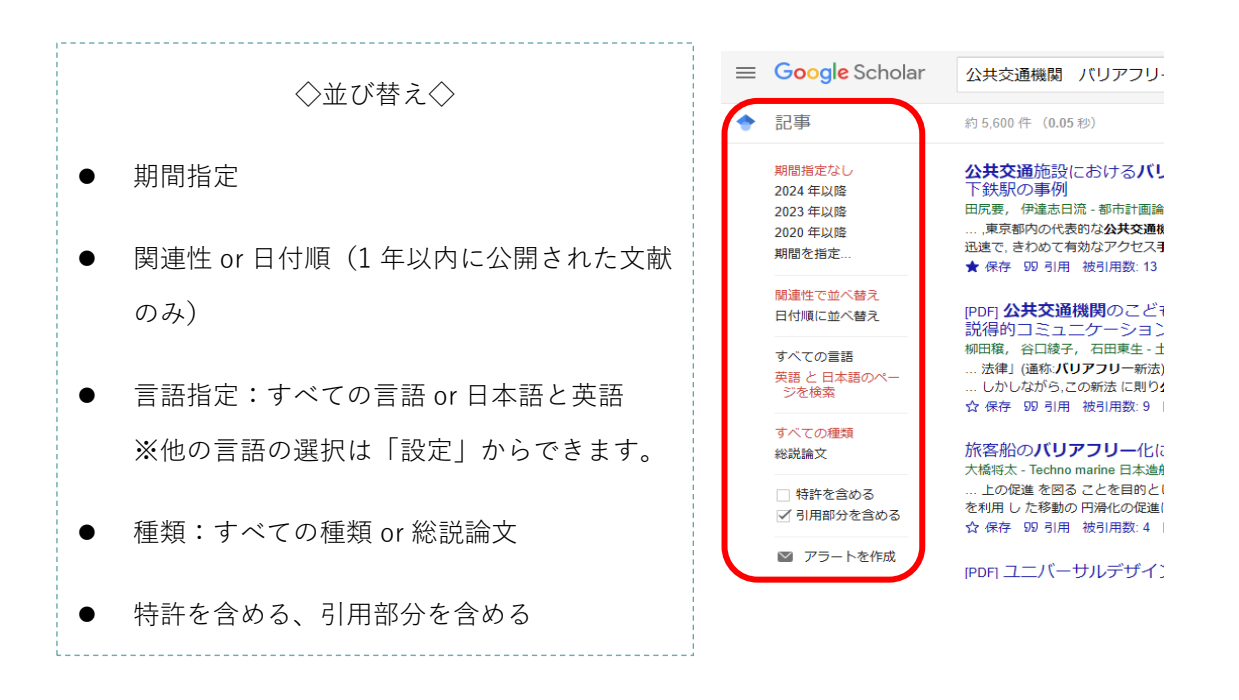

# 論理演算を用いた検索の仕方

論理演算を使うことで、検索結果の表示件数を変更できます。 以下のような方法があります。

### 1. AND 検索

すべてのキーワードを含む結果を表示します。 (例)公共交通機関 AND バリアフリー

# 2. OR 検索

いずれか一方のキーワードを含めば、結果を表示します。 (例)公共交通機関 OR バリアフリー

### 3. NOT 検索

特定のキーワードを除外します。 (例)バリアフリー NOT 公共交通機関

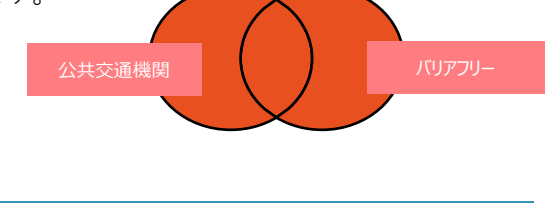

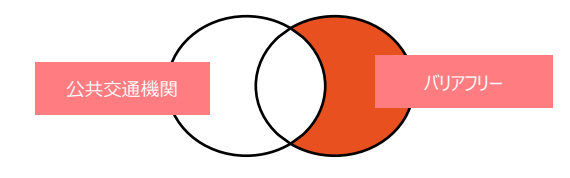

# 4. フレーズ検索(完全一致)

ダブルクォーテーションでくくったフレーズに完全一致する結果を表示します。 (例)"Barrier-free"

# 5. ワイルドカード検索

一部不明な単語を含むフレーズを検索します。
 (例) "吾輩は\*である" →「吾輩は猫である|

※論理演算検索に用いる記号はデータベースによって違うことがあります。

#### ヘルプや利用方法で確認しましょう。

# マイライブラリの使い方

マイライブラリは、見つけた論文を保存し、後で簡単にアクセスできる機能です。 Google アカウントがあれば、利用できます。

# 1. マイライブラリのアクセス

Google Scholar の左上にある「マイライブラリ」をクリックします。 自分の保存した論文リストにアクセスできます。

| プロフィール ★ マイライブラリ |                                |
|------------------|--------------------------------|
|                  | Google Scholar                 |
|                  | Q<br>○ すべての課題 ④ 発信と 日本知のページを検索 |

### 2. 論文の保存

検索結果一覧の各論文の下にある「☆」**アイコン**をクリックすると、その論文がマイライブラリ に保存されます。

| ≡ 公共交通機関 バリアフリー                                                                                                    |                                                                    |
|----------------------------------------------------------------------------------------------------|--------------------------------------------------------------------|
| ◆ Scholar 約5,760 件 (0.04 №)<br>公共交通施設における <b>/(リアフリー</b> 化を目的とした移<br>下鉄駅の事例                                                                                       | X マイライブラリに保存しました                                                   |
| 四八支、行進ホニル、そかち目面率大変、1990-5月19日。<br>・東京第かの代表的な女人交通機関のひとらてゆうね下発は都によ<br>1955年、そのかで有効なアクセス手段であることから、福祉<br>★ 保存 20月 被引用数:13 間違記事 全3/(-ジ:                                | <ul> <li>ラベルを付ける:</li> <li>リーディングリスト 詳細</li> <li>+ 新規作成</li> </ul> |
| (PDF)公共交通機関のこども連れ利用における心理の列<br>説得的コミュニケーションによる態度変容効果分析<br>物理構、谷口様子、石田栗生・土村間学研究、講演進、2010・sktsu<br>…法律(通称/JUアフレー新志)に基づき交通器者が利用したすい<br>しかしながらった新たに即り分共空機構成の施学者について考想 | 完了論文を削除                                                            |
| ☆ 保存 50 引用 被引用数:9 関連記事 全3バージョン 20                                                                                                    |                                                                    |

# 3. ラベル付けで、保存した論文を整理

保存した論文にラベルを付けて分類・整理することができます。

| 公共交通機関のこども連れ利用におい<br>コミュニケーションによる態度変容ダ<br>柳田穣,谷口綾子,石田東生-土木計画学研究                                                             |                             |
|----------------------------------------------------------------------------------------------------|-----------------------------|
| <ol> <li>研究の背景・目的現在, 我が国では「高齢者,<br/>(通称: パ<del>リアフリー系</del>法) に基づき, 交通弱者が</li> </ol>                                        | × ラベルの編集                    |
| 199 引用 🛇 ラベル 📋 削除 👀                                                                                                    | ラベルを付ける:                    |
| 公共交通施設におけるバリアフリー<br>下鉄駅の事例                                                                                                  | □ リーディングリスト 詳細<br>☑ 「パリアフリー |
| 田尻要,伊達志日流 - 都市計画論文集, 1998 - js                                                                                              |                             |
| 抄録 In this survey, the authors focus on subway<br>transit mode, in studying the suitability of barrier-<br>切引用 🏷 ラベル 盲 削除 ≫ | 完了                          |

### 4. 論文の一覧をエクスポート

マイライブラリ内の論文一覧をエクスポートできます。

文献管理ツールの形式に合わせた出力方法のほか、文献管理ツールを持っていなくても、 CSV を選択すると Excel で表示することが出来、参考文献リストをつくることができます。

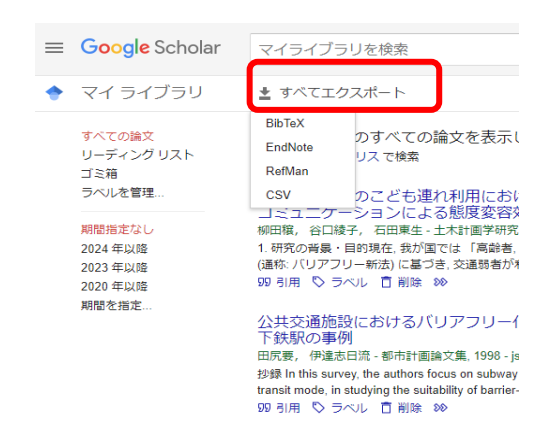

# カスタマイズした使い方

### フォロー・アラートの設定

特定の研究者をフォローしたり、キーワードを登録しアラートを設定すると、 新しい論文や特定のトピックに関する更新情報をメールで受け取ることができます。 新しい情報をすぐにチェックできる便利な機能です。 ※Google アカウントが必要です。

#### ◆ 特定の研究者をフォローする

研究者を検索する

Google Scholar の検索ボックスに研究者の名前を入力して検索します。 論文の著者名の下に青いリンクが表示される場合、そのリンクをクリックすると研究者のプロフ ィールページにアクセスできます。

※研究者がプロフィールを作成していない場合、リンクは表示されません。

フォローする

研究者のプロフィールページの上部にある「フォロー」ボタンをクリックします。

| 27537530              | Hikaru Komatsu                                                               | ▶ フォロー   |  |  |
|-----------------------|------------------------------------------------------------------------------|----------|--|--|
| -55                   | その他の名前 >                                                                     |          |  |  |
| and the second second | 確認したメール アドレス: ntu.edu.tw - <u>ホームページ</u>                                     |          |  |  |
|                       | Environmental studies Comparative Education Buddhist Philosophy Quantitative | analysis |  |  |

フォローのオプション(新しい論文、新しい引用、著者の研究に関連する新しい論文など)が 表示されるので、受け取りたい更新情報にチェックを入れ「完了」ボタンをクリックします。

| $\times$ | フォロー                        |  |  |  |  |
|----------|-----------------------------|--|--|--|--|
|          | ✓ この著者の新しい論文 □ この著者からの新しい引用 |  |  |  |  |
|          | この著者の研究に関連する新しい論文           |  |  |  |  |
|          | .ac.jp                      |  |  |  |  |
| ſ        | 完了                          |  |  |  |  |

※プロフィールがない場合は、研究者名やトピックのキーワードなどでアラート設定をします。 (その際、同一著者名が複数ある場合は、複数名分アラートされる可能性があります)

#### ◆ 特定のトピックの最新情報を受け取る(アラート設定)

キーワードを検索する

検索ボックスに、フォローしたいトピックやキーワードを入力し検索します。 検索結果ページの左側メニューにある「アラートを作成」ボタンをクリックします。

アラートを作成する

ポップアップウィンドウに表示されるキーワードを確認し、「アラートを作成」ボタンをクリッ クして完了します。

設定が完了すると、関連するテーマで新しい論文が発表されたときに通知が届きます。

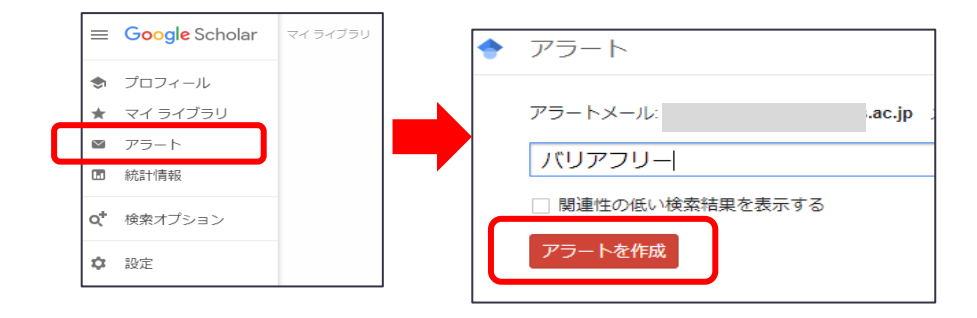

#### ◆ アラートの管理(解除や編集)

フォローしている内容の管理・リストの確認は、Google Scholar にログインした状態で、右上の 「マイライブラリ」や「アラート」をクリックします。

フォローしているキーワードや研究者の一覧が表示されます。

各アラートの右側にある「キャンセル」をクリックしてフォローを解除します。

| ac.jp のアラート    |            |       |
|----------------|------------|-------|
| 車いす - 新しい結果    | 最も関連性の高い結果 | キャンセル |
| 公共交通機関・新しい結果   | 最も関連性の高い結果 | キャンセル |
| 女子大学 - 新しい結果   | 最も関連性の高い結果 | キャンセル |
| パリアフリー - 新しい結果 | 最も関連性の高い結果 | キャンセル |
| アラートを作成        |            |       |

# 引用情報の活用

検索結果一覧から、この論文を引用している他の論文や関連した論文を表示できます。

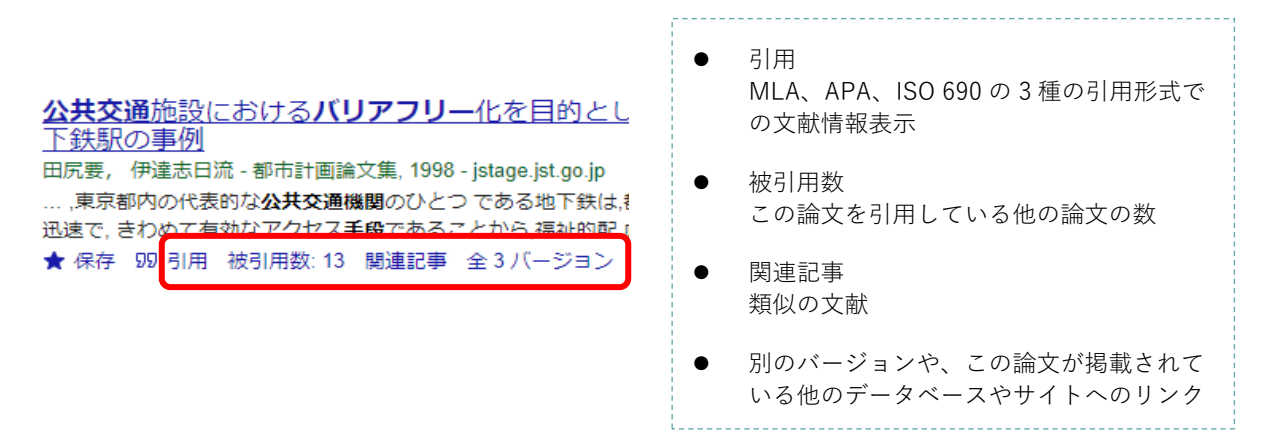

※被引用数が多い論文とは、他の研究者が注目し参考にした論文といえます。

# 注意点

- フォロー、アラート機能を利用するには Google アカウントにログインしている必要があります。
- 草稿版やプレプリント版など複数のバージョンが掲載されていることがあります。
   版を確認してから利用しましょう。
- Web サイトに載っている論文も検索結果に表示されることがあります。 リンク先の作成元や詳細情報を確認しましょう。

© 2024 google

Google Scholar は無料で利用できます。 効果的に活用し、研究や調べものに役立てましょう。